河北省职业教育科学研究规划课题管理平台

# 市级、省属院校管理员操作手册

省属职业院校(包括本科、专科、中专)的管理员账号密码将由 庞世俊老师统一下发,请各位省属职业院校的管理员老师务必及时与 庞老师联系,以获取本校的管理员账号和密码。

联系人: 庞世俊

座机: 0311-80787935

手机: 13102801693

微信号: sjpang89

一、平台网址

浏览器输入网址: https://ktsb.hbte.com.cn/,进入河北省职 业教育科学研究规划课题管理平台。建议使用 360 浏览器(极速模式) 或谷歌浏览器。

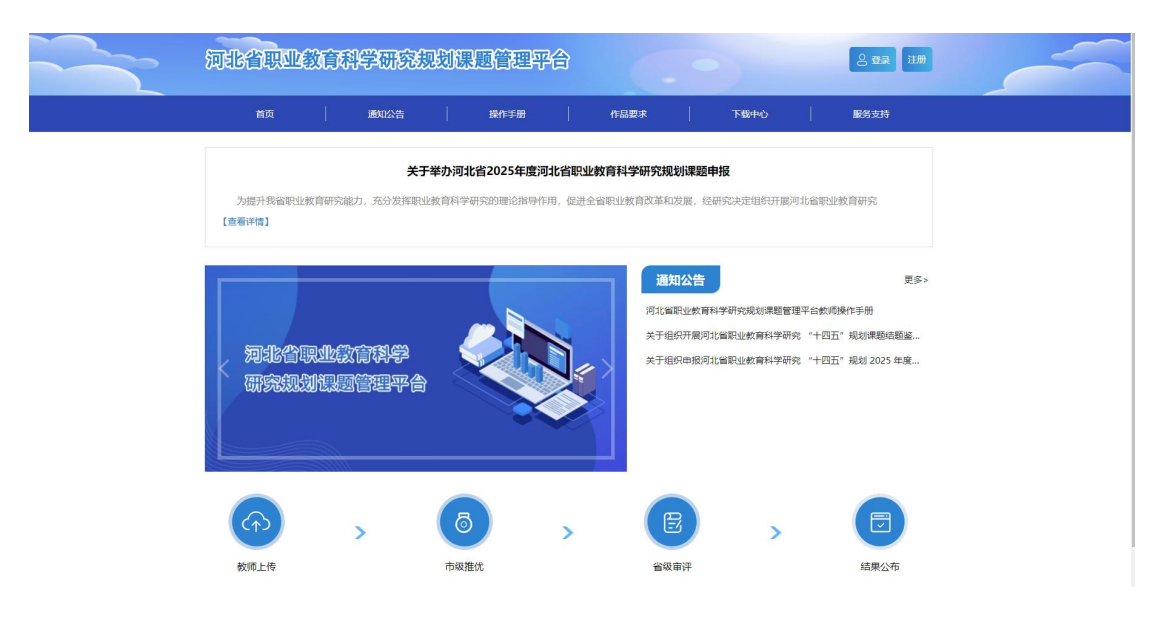

### 二、登录

点击首页右上角"登录"按钮,选择"管理员登录",输入账号、 密码(初始密码为 Aa123456)、验证码点击登录按钮。(建议登录后 及时修改初始密码)

| 河北省职业教育科学研究规划课题管理平台                                                                                                    | ~ |
|----------------------------------------------------------------------------------------------------|---|
| 首页 通知公告 操作手册 作品要求 下載中心 服务支持                                                                                                    |   |
| <b>关于举办河北省2025年度河北省职业教育科学研究规划课题申报</b><br>为虚升线编职业教育研究能力,充分发押职业教育科学研究的理论描导作用,促进全编职业教育改革和发展,经研究决定组织开展河北编职业教育研究<br>【查看详惯】                                                                                                    |   |
| アの非常で、<br>のでのののでは、<br>のでののののでは、<br>のでののののでは、<br>のでののののでは、<br>のでののののでは、<br>のでののののでは、<br>のでののののでは、<br>のでののののでは、<br>のでののののでは、<br>のでののののでは、<br>のでのののでは、<br>のでのののでは、<br>のでのののでは、<br>のでのののでは、<br>のでのののでは、<br>のでのののでは、<br>のでのののでは、<br>のでのののでは、<br>のでのののでは、<br>のでののでのでいた。<br>のでののでのでいた。<br>のでののでのでいた。<br>のでののでのでいた。<br>のでののでのでいた。<br>のでののでのでいた。<br>のでののでのでいた。<br>のでのでのでいた。<br>のでのでのでいた。<br>のでのでのでいた。<br>のでのでのでのでいた。<br>のでのでのでのでいた。<br>のでのでのでいた。<br>のでのでのでいた。<br>のでのでのでいた。<br>のでのでのでのでいた。<br>のでのでのでいた。<br>のでのでのでのでいた。<br>のでのでのでのでいた。<br>のでのでのでのでいた。<br>のでのでのでのでいた。<br>のでのでのでのでいた。<br>のでのでのでのでいた。<br>のでのでのでのでのでのでいた。<br>のでのでのでのでのでいた。<br>のでのでのでのでのでのでいた。<br>のでのでのでのでのでのでのでいた。<br>のでのでのでのでのでのでいた。<br>のでのでのでのでのでのでのでのでのでいた。<br>のでのでのでのでのでのでのでのでのでいた。<br>のでのでのでのでのでのでのでいた。<br>のでのでのでのでのでのでのでのでのでのでのでのでのでのでのでのでのでのでので |   |
| かゆ上传                かゆ上             かゆ上             かゆ上                                                                                                    |   |

| 河北 | 省职业教育科学研究规划课题管理平台 |  |
|----|-------------------|--|
|    | 教师登录 管理员登录 专家登录   |  |
|    |                   |  |
|    | ☐ 請輸入密码           |  |
|    | ⊘ 请输入验证码          |  |
|    | 登录                |  |
|    | <返回首页             |  |
|    |                   |  |

三、个人中心(完善信息、修改密码)

1. 完善信息

登录成功之后,管理员需要先完善信息包括姓名和手机号,否则 无法进行其他操作。

| 河北省职业教育科学研究规划课题管理平台 |
|---------------------|
| ▲ 首页                |
| 2 课题管理              |
| 图 立喷管理              |
| 医 结项管理              |
| ⊖ 专家管理              |
| 1 导入评分              |
| <b>创</b> 证书下载       |
| <u> 久</u> 个人中心      |
| E 完善信息              |

| 河北省职业教育科学研究规划课题管理平台 |            |          |    |  |
|---------------------|------------|----------|----|--|
| ▲ 当页                | 完善信息       |          |    |  |
| と 課題管理 へ            | $\bigcirc$ |          |    |  |
|                     | 姓名         | 请输入您的姓名  |    |  |
|                     | 手机号        | 请输入您的手机号 |    |  |
| ⊖ 专家管理              |            |          | 保住 |  |
|                     |            |          |    |  |
|                     |            |          |    |  |
| 名 个人中心 ^            |            |          |    |  |

#### 2. 修改密码

输入原密码以及新密码、确认新密码点击保存即可修改密码。

| 修改密码                                 |          |  |
|--------------------------------------|----------|--|
| 2 课题管理 ^<br>注意: 密码必须包含大小写字母和数号       | +且长度>=8位 |  |
| > 立项管理           原答码         请输入质始密码 |          |  |
| 国 毎项管理                               |          |  |
| 新密码 请输入新密码<br>○ 专家管理                 |          |  |
| ● 导入评分 请确认密码                         |          |  |
| ▶] 证书下载                              |          |  |
| 名 个人中心                               |          |  |
| 画 完善信息                               |          |  |
|                                      |          |  |

#### 四、课题管理

课题管理板块分立项管理和结项管理两个管理页面,可分别查看 和管理对应的申报信息。

两个管理页面的功能一致,可对本市或本校提交上来的课题信息 进行查看和向省级推荐。

| 可北省职业教育科学研究规划课题管理平台   |        |                    |        |        |          |          |            |      |                |        |        |                                       | 100,000     |              |
|-----------------------|--------|--------------------|--------|--------|----------|----------|------------|------|----------------|--------|--------|---------------------------------------|-------------|--------------|
| ▲ 首页                  |        | a Lawrence         |        |        |          |          |            |      |                |        |        |                                       |             |              |
| □ 课题管理 ^              | 175663 | <b>改上评申</b><br>题名称 |        | 课题     | 節负责人     |          | 课题负责人学校    |      | 資洗搭炮区 ▽        | 请洗择专家  | ▼ 请洗择( | 品状态 🔹                                 | 请洗择分类 ▽     |              |
|                       | it     | 选择学校》              | 副次 マ   | 请选择研究结 | 美型 × 排/  | ş. –     | 推优状态 👻 🖗   | 平审状态 | ▼ 接索           | 导出评分模板 | 8000#  | 导出电影书                                 |             |              |
| 2 岳项管理                |        | )配专家               | 取消     | 专家 已推  | 佳优数: 提示  | : 作品评分后  | ,禁止取消专家,会导 | 致分數错 | ļ,             |        |        |                                       |             | 88           |
| <b>办公</b><br>放工作,经检生活 |        | 序号                 | id     | 最终评分   | 评审状态     | 未评审专题    | R 分配专家     |      | 课题名称           |        | 课题负责人  | 学校                                    | 作品类型        | 操作           |
| 1 导入评分                |        | 1                  | 55     | 0      | 未评审      |          |            |      | - 10.000 miles |        |        | e e e e e e e e e e e e e e e e e e e | 课题中报        | ★香 掛代        |
| ≥ 证书下载                | <      | -                  | 214    |        | +12 10.2 | <b>.</b> |            |      | 0.0            |        |        |                                       | 19580-4+30C | 20148 Peesto |
| 人 个人中心 ~              |        | 2                  | 3598 1 | N 912  | 共2条 10条  | au •     |            |      |                |        |        |                                       |             |              |
|                       |        |                    |        |        |          |          |            |      |                |        |        |                                       |             |              |

### 筛选搜索栏

可输入课题名称、课题负责人姓名和学校、选择推优状态以及评

审状态进行筛选查看。

| 1960 | 占称   |      |     | 课题负责人     | 1        | 课题负责人字校   | 谓选择地区     | 请选择专家 * | ▼ 请选择( | =品状态  | 谓边拴分突 * |      |
|------|------|------|-----|-----------|----------|-----------|-----------|---------|--------|-------|---------|------|
| 青选:  | 译学校原 | 层次 ▼ | 请选择 | 研究类型 ▼ 排/ | <u>₹</u> | 推优状态 🔻    | 评审状态 🔻 搜索 | 导出评分模板  | 导出汇总表  | 导出申报书 |         |      |
| 分育   | 专家   | 取    | 肖专家 | 已推优数:2 提示 | : 作品评分后  | ,禁止取消专家,会 | 导致分数错误    |         |        |       |         |      |
|      | 序号   | id   | 最终评 | 分评审状态     | 未评审专等    | ( 分配专家    | 课题名称      | 课       | 题负责人   | 学校    | 作品类型    | 操作   |
|      | 1    | 55   | 0   | 未评审       |          |           | 测试课题      |         |        | 7.    | 课题申报    | 查着 推 |
|      | 2    | 54   | 0   | 未评审       |          |           | 测试课题      |         |        | -     | 课题申报    | 查查 推 |
|      |      |      |     |           |          |           |           |         |        |       |         |      |

**导出汇总表**,可导出本校或本市教师提交的课题信息详情,包括 课题名称、课题负责人姓名、职务、职称、年龄、专业、所属学校、 团队成员等信息。

|        | 作品线   | 能上评审            |        |           |              |          |                          |       |                     |           |           |            |       |
|--------|-------|-----------------|--------|-----------|--------------|----------|--------------------------|-------|---------------------|-----------|-----------|------------|-------|
| 「管理」 へ | 200.0 | 15-17-50        |        | am        | to da ale i  |          | 11 105 cs. ats. ( 1054c) |       | 3000124477 - 380011 |           | -         |            |       |
| 立项管理   | 调试    | 18-0 %<br>选择学校J | 国次 マ   | 请选择研究     | 奥型 - 月       | 哼 ~      | 推优状态 🔻                   | 评审状态  | · 後來 导出译            | NUE OHEOR | 944-124 F | 2014 J 📯 🦿 |       |
| 這项管理   | 9     | 電专家             | ĘQS    | 168 B     | 推优数 2 提      | 示: 作品评分后 | ,禁止取消专家,会                | 导致分数相 | 误                   | $\sim$    |           |            |       |
| 電理     |       | 序号              | id     | 最终评分      | 评审状态         | 未评审专家    | (分配专家                    |       | 课题名称                | 课题负责人     | 学校        | 作品类型       | 操作    |
| 评分     |       | 1               | 55     | 0         | 未评审          |          |                          |       | 10.000              | 100       |           | 课题申报       | 查看 推  |
|        |       | 2               | 54     | 0         | 未评审          |          |                          |       | 20-1-20-100 HIM.    | tin .     | 19        | 课题申报       | 222 第 |
| 下载     | 4     |                 | 70.044 | 4 77 1977 | ** 3.47 40.4 | ·        |                          |       |                     |           |           |            |       |
| 73.    |       | <u> </u>        | 3556   | 1 24 9425 | H2 2 10 1    | 8054 V   |                          |       |                     |           |           |            |       |

## 导出申报书,可导出本校或本市教师提交的全部申报书。

|       |      |      |           |           |           |               | H COT H SALET |          |      |       |
|-------|------|------|-----------|-----------|-----------|---------------|---------------|----------|------|-------|
| 选择学校原 | 层次 ▼ | 请选择  | 研究类型 🔻 排  | 序         | 推优状态 🔻 讨  | 平审状态 🔻 搜索 导出评 | 分模板 导出汇总表     |          |      |       |
| 的配专家  | 取    | 肖专家  | 已推优数:2 提示 | 示: 作品评分后, | 禁止取消专家,会导 | 致分数错误         |               | $\smile$ |      |       |
| 序号    | id   | 最终评注 | 计 评审状态    | 未评审专家     | 分配专家      | 课题名称          | 课题负责人         | 学校       | 作品类型 | 操作    |
| 1     | 55   | 0    | 未评审       |           |           | 测试课题          | 测试            | 河北地质职工大学 | 课题申报 | 查看 推( |
| 0     | 54   | 0    | 未评审       |           |           | 测试课题          | 测试            | 河北地质职工大学 | 课题申报 | 查看 推( |

## **查看**,点击查看按钮可查看对应课题信息的申报详情。

| 分記を示         取的存去         已進伏数.2 提示:作品示分后、禁止取消存表、会导致分数错误           修         1         5         0         未行毒         分配专家         課題后然         課題魚馬人         学校         作品架型           1         55         0         未行毒         別試专家1         別試支家1         別試支第         弾道車         運車         「建         1         1         5         0         未行書         別試支家1         別試支第         1         1         1         1         1         1         1         1         1         1         1         1         1         1         1         1         1         1         1         1         1         1         1         1         1         1         1         1         1         1         1         1         1         1         1         1         1         1         1         1         1         1         1         1         1         1         1         1         1         1         1         1         1         1         1         1         1         1         1         1         1         1         1         1         1         1         1         1         1         1         1 <th>类型 ▼ 排序 ▼ 推优状态 ▼ 評审状态 ▼ 技友 导出汗分機板 导出に息表</th> <th>导出申报书</th>                                        | 类型 ▼ 排序 ▼ 推优状态 ▼ 評审状态 ▼ 技友 导出汗分機板 导出に息表      | 导出申报书      |
|----------------------------------------------------------------------------------------------------|----------------------------------------------|------------|
| 序号         1d         最终评分         评审状态         未评审专家         分配专家         课题包含的         课题包含人         学校         作品类型           1         55         0         未评审         勇誠古专家1         列助式零型         勇助式零型         勇助式零型         勇助式零型         勇助式零型         勇助式零型         勇助式零型         勇助式零型         勇助式零型         勇助式零型         勇助式零型         勇助式零型         勇助式零型         勇助式零型         勇助式零型         勇助式零型         勇助式零型         勇助式零型         勇助式零型         勇力         勇力         勇力 <th>進伏数 2 提示:作品评分后,禁止取消专家,会导致分数错误</th> <th></th> | 進伏数 2 提示:作品评分后,禁止取消专家,会导致分数错误                |            |
| 1     55     0     未评审     魏武专家1     郑武专家1     郑武专家1     郑武寺家1     郑武寺家1     郑武寺家1     郑武寺家1     郑武寺家1     郑武寺家1     郑武寺家1     郑武寺家1     郑武寺家1     郑武寺家1     郑武寺家1     郑武寺家1     邓武寺家1     邓武寺家1 <td>· · · · · · · · · · · · · · · · · · ·</td> <td>学校 作品类型 操作</td>                                                          | · · · · · · · · · · · · · · · · · · ·        | 学校 作品类型 操作 |
| 2         54         0         未评審         例试专家1         例试专家1         例试算题         1         课题申报         通道                                                                                                    | 未评审         例试专家1         测试专家1         测试用题 | 课题申报 金石 计  |
|                                                                                                    | <b>未评审 测试专家1</b> 测试专家1 测试课题                  | 课题申报 登石 3  |
|                                                                                                    | 井2条 10条画 •                                   |            |

**推优**,点击推优按钮可向省级推荐该课题信息。推优成功之后课题名称前会有[校]或[市]的标识。

| \$选择学校层次 ▼ i | 请选择研究类型 🔻 | 排序 マ      | 推优状态 👻 评审制   | 、 また、 「「「「「「」」」、 「「「」」、 「「」、 「」、 「」、 「」、 「」、 | 夏 导出汇总表 | 导出申报书 |      |       |
|--------------|-----------|-----------|--------------|----------------------------------------------|---------|-------|------|-------|
|              |           |           |              |                                              |         |       |      |       |
| 分配专家 取消专     | 家 已推优数:3  | 提示:作品评分后, | 禁止取消专家,会导致分野 | 牧错误                                          |         |       |      | Ē     |
| 序号 id i      | 最终评分 评审状  | 态 未评审专家   | 分配专家         | 课题名称                                         | 课题负责人   | 学校    | 作品类型 | 操作    |
| 1 55         | 0 未评      | 自 测试专家1   | 测试专家1        | [校]测试课题                                      |         |       | 课题申报 | 查看 取消 |
| 2 54         | 0 未评      | 副試专家1     | 测试专家1        | 測试课题                                         |         |       | 课题申报 | 直着 推优 |

### 取消,点击次按钮可取消推荐。

| 1000     | whole the the | 47.5       | WINELPOID ( ) 1A                            | HINELTYCES HINELTY | 10820417 | HE VOD                                                                                                    | A LANDA |                |
|----------|---------------|------------|---------------------------------------------|--------------------|----------|----------------------------------------------------------------------------------------------------|---------|----------------|
| 译学校层次 ▼  | 请选择研究类型       | ▼ 排序 、     | ▼ 推优状态 ▼                                    | 评审状态 🔻 搜索 导出评分     | 慶板 导出汇总表 | 导出申报书                                                                                                    |         |                |
| Res Rine | 家 已推优数        | 文3 提示:作品评分 | 后,禁止取消专家,会                                  | 导致分数错误             |          |                                                                                                    |         | [              |
| 序号 id    | 最终评分          | 平审状态 未评审   | 专家 分配专家                                     | 课题名称               | 课题负责人    | 学校                                                                                                    | 作品类型    | 操作             |
| 1 55     | 0             | 未评审 测试考    | 家1 測试专家1                                    | [校]测试课题            |          | America 111 - 112 - 112 | 课题申报    | <b>查</b> 看 【取3 |
| 2 54     | 0             | 未评审 测试专    | 家1 测试专家1                                    |                    | 100      |                                                                                                    | 课题申报    | 查看 推动          |
| 2 54     | 0             | 木许重 测试者    | 家1         測试专家1           家1         測试专家1 |                    | 5        |                                                                                                    | 课题      | 申报             |

**分配专家**,勾选需要分配专家的课题信息,点击分配专家按钮, 根据系统提示进行操作即可。

| 请送 | <b>封择学校</b>          | 层次 ▼ | 请选择研究  | 类型 🔻        | 排序 👻         | 推优状       | ▼ 态/ | 评审状态 | ~   | 搜索 | 导出评分模板 | 导出汇总表 | 导出申报书                 |      |    |
|----|----------------------|------|--------|-------------|--------------|-----------|------|------|-----|----|--------|-------|-----------------------|------|----|
| -  |                      |      |        | 件/平断・つ 1    |              | 51-B      | 分配专家 |      |     |    |        | ×     |                       |      |    |
| -  | 10 <del>17</del> 19K | 4X7  | HESK L | E1/0300.2 1 | EON TEARTONE | I, MELLIS |      |      | 已分配 |    | 登录名    |       |                       |      |    |
| 1  | 序号                   | id   | 最终评分   | 评审状态        | 未评审专家        | 家         |      |      | 0   |    | 测试专家1  |       | 学校                    | 作品类型 | 操作 |
|    | 1                    | 55   | 0      | 未评审         |              |           |      |      |     | 分配 |        |       |                       | 课题申报 | 查看 |
|    | 2                    | 54   | 0      | 未评审         |              |           |      |      |     |    |        |       | х <del>л</del> аг. 14 | 课题申报 | 金石 |
|    | 1 >                  | 到第   | 1 页 确定 | 共2条 1       | 0 条/页 ∨      |           |      |      |     |    |        |       |                       |      |    |

**取消专家**,勾选需要取消已分配专家的课题信息,点击取消专家 按钮,根据系统提示进行操作即可取消已经分配专家的课题信息。

| 説 | 胡铎学校周       | 晨次 🔻 | 请选择研究  | 类型 * 月  | 序 🔻      | 推优状   | 态 🔻  | 评审状态 | * 搜索 |   | 导出评分模板 | 导出汇总表 | 导出申报书 |   |      |
|---|-------------|------|--------|---------|----------|-------|------|------|------|---|--------|-------|-------|---|------|
|   | <b>6</b> 52 | EVI  | it a P | 准优数:2 提 | 示: 作品评分后 | . 禁止風 | 取消分配 | 专家   |      |   |        | ×     |       |   |      |
| ~ |             |      |        |         |          |       |      |      | 日分配  |   | 登录名    |       |       |   |      |
|   | 序号          | id   | 最终评分   | 评审状态    | 未评审专家    | 家     |      |      | 2    |   | 测试专家1  |       | 学校    |   | 作品类型 |
|   | 1           | 55   | 0      | 未评审     | 测试专家     | 1     |      |      | HXII | i |        |       |       | ÷ | 课题申报 |
|   | 2           | 54   | 0      | 未评审     | 测试专家     | 1     |      |      |      |   |        |       |       | × | 课题申报 |
|   | 1 >         | 到第   | 1页 确定  | 共2条 10  | 篆/页 ✔    |       |      |      |      |   |        |       |       |   |      |

## 五、专家管理

在此页面可创建课题评审的专家账号。

1. 点击右上角"添加专家"按钮。

| 可北省职业校合科学研究规划课题管理平台 |           |       |      |      |      |      |       | 测试河北地质职工, 您好 ~ |
|---------------------|-----------|-------|------|------|------|------|-------|----------------|
| û 首页                | 专家管理      | 2     |      |      |      |      |       | 演加专家           |
|                     | ~ 101 114 | æ     |      |      |      |      |       |                |
|                     |           | 登录账号  | 专家姓名 | 作品数量 | 开始时间 | 结束时间 | 源加田中间 | 操作             |
| 1 导入评分              |           | 刻试专家1 | 测试专家 | 2    |      |      |       | 修改副除           |
| 🕑 证书下载              | #189      |       |      |      |      |      |       |                |
| ス かんゆめ ~            |           |       |      |      |      |      |       |                |
|                     |           |       |      |      |      |      |       |                |
|                     |           |       |      |      |      |      |       |                |
|                     |           |       |      |      |      |      |       |                |

2. 输入登录账号、密码、确认密码、专家姓名相关信息,点击"添加"即可添加成功。

| ▲ 首页 | 添加专家                           |                                           |                  |    |  |  |
|------|--------------------------------|-------------------------------------------|------------------|----|--|--|
|      |                                |                                           |                  |    |  |  |
|      | 提示。<br>1 密码必须大于8位<br>2 创建登录账号可 | 立并且包含大写字母、小写字母、数字<br>便用字母、数字或汉字等字符,批量创建账号 | 时需要在英文输入法下用","隔开 |    |  |  |
|      | 登录账号                           | 多个登录账号用,隔开                                |                  |    |  |  |
|      | 密码                             | 博输入密码                                     |                  |    |  |  |
|      | 确认密码                           | 请确认密码                                     |                  |    |  |  |
|      | 专家姓名                           | 请输入专家姓名                                   |                  |    |  |  |
|      | 开始时间                           | 2025-04-30 14:24:29                       |                  |    |  |  |
|      | 结束时间                           | 2025-08-08 14:24:29                       |                  |    |  |  |
|      |                                |                                           |                  | 添加 |  |  |
|      |                                |                                           |                  |    |  |  |

六、导入评分

若是线下评审需要将最终结果导入系统的话,可在导入评分处进 行导入。

| 河北省戰墜敗資料子研究规划課題管理半台 |   |        |                                                      |                                           |            |                                                            |
|---------------------|---|--------|------------------------------------------------------|-------------------------------------------|------------|------------------------------------------------------------|
| ▲ 首页                |   | 提注     | 示:<br>友次点去左侧菜单中的【作品管理】                               | - 【作品线下评审】,按条件搜索需要评                       | 分的作品居烦责【寻出 | 济分情感] 按曰 (导入线上评审的作品数编时需要先导出作品、然后线下对为该作品评分的所有考察的分数进行线算、再进行。 |
| と 課題管理 へ            |   | ▲      | 至导出的模糊中进行作品评分,分数<br>点击本界面的【导入评分】<br>甚至入文档动功后,单个作品或多个 | 一栏为必填项, 填写完整后保存文档<br>作品深公会浸蒸要使改 首提筆新量 > 1 | · 使改的作品印页  |                                                            |
| 🔄 立项管理              |   | 5. :   | 文档格式一定要保持下数时的格式                                      |                                           |            |                                                            |
| 15 約6000            |   | 序号     | 文件名                                                  | 时间                                        | 操作         |                                                            |
|                     |   | 1      | 导入评分 xlsx                                            | 4                                         | 下载         |                                                            |
| ⊖ 专家管理              | < | 1 > 到第 | 1 页 确定 共1条 10                                        | 9条页 🗸                                     |            |                                                            |
| 1 导入评分              |   |        |                                                      |                                           |            |                                                            |
| 》证书下载               |   |        |                                                      |                                           |            |                                                            |
| △ 个人中心 ~            |   |        |                                                      |                                           |            |                                                            |
|                     |   |        |                                                      |                                           |            |                                                            |
|                     |   |        |                                                      |                                           |            |                                                            |

# 七、证书下载

可以在搜索框输入证书名称进行搜索,下载本校或本市教师的相

应证书。

| 河北省职业教育科学研究规划课题管理平台                                                                                                    |     |      |                                                                                                    |           |    |
|----------------------------------------------------------------------------------------------------|-----|------|----------------------------------------------------------------------------------------------------|-----------|----|
| ▲ 首页                                                                                                    | 证书名 | 模糊搜索 | 按案                                                                                                    |           |    |
| と 課題管理 くうしん くうしん しょうしん しょうしょう しょうしん しょうしん しょうしん しょうしん しょうしん しょうしん しょうしん しょうしん しょうしん しょうしん しょうしん しょうしん しょうしん しょうしん しょうしん しょうしん しょう しょう しょうしん しょうしん しょうしん しょうしん しょうしん しょうしん しょうしん しょうしん しょうしん しょうしん しょうしん しょうしん しょうしん しょうしん しょうしん しょうしん しょうしん しょうしん しょうしん しょうしん しょうしん しょうしん しょうしん しょうしん しょうしん しょうしん しょうしん しょうしん しょうしん しょうしん しょうしん しょうしん しょうしん しょうしん しょうしん しょうしん しょうしん しょうしん しょうしん しょうしん しょうしん しょうしょう しょう しょう しょう しょう しょう しょう しょう しょう |     | 序号   | 证书名                                                                                                    | 时间        | 操作 |
|                                                                                                    |     | 1    |                                                                                                    | 202 12:01 | 下载 |
| ⊖ 专家管理                                                                                                    |     | 2    | ð                                                                                                    | 2         | 下载 |
| ▶] 导入评分                                                                                                    |     | 3    | איז ענע איז איז איז איז איז איז איז איז איז איז                                                                                                    | 201 01    | 下载 |
|                                                                                                    |     | 4    | State and the state of the state of the stat | 21        | 下载 |
| ▲ 证书下载                                                                                                    |     | 5    |                                                                                                    | 5:01      | 下载 |
| 0 & k the's                                                                                                    |     | 6    | tt.                                                                                                    |           | 下载 |
|                                                                                                    |     | 7    |                                                                                                    | 2020 00 2 | 下载 |
|                                                                                                    |     |      |                                                                                                    |           |    |
|                                                                                                    |     |      |                                                                                                    |           |    |